## **IMSA 5000-EE** 出厂检验步骤

在连接键盘和显示器后,并打开电源,等待系统正常启动,按如下步骤进行操作和验证。

- 1. 开机,检查面板上 LCD 显示是否正确(不出现 Dell 字样及其型号) Trend Micro
- 2. BIOS 启动, 会显示:

| TREND<br>MICRO                                           |
|----------------------------------------------------------|
| www.trendmicro.com                                       |
| uuu.trendmicro.com<br>Trend Micro<br>BIOS Revision 1.0.0 |

- **3.** 用连接 IMSA5000-EE 的串口,并登录 登录帐号: root,密码:imsa5000ee
- **4. 检查网卡是否正确安装并正确设定** 命令"ifconfig -a",检查 eth0 的接口 IP 地址是否为 192.168.252.1/255.255.255.0
- 5. 检查光驱是否正确安装

命令为: **#eject** 光驱应该弹开。

## 6. 在简单测试环境中检查联通性

- 拓扑: client (pc) → IMSA
  - 6.1 client, 为简单配置的 PC, 请将 PC 的 IP 设置为 192.168.252.2, 子网掩码为 255.255.255.0。
  - 6.2 用 IE 打开 IMSA 的 web 界面,确认 web 界面能够正常显示。Web 界面的 URL 为:

https://192.168.252.1:8445